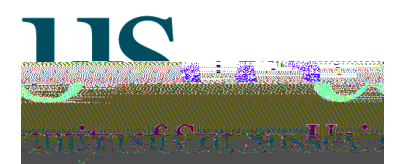

# SSTA0009 - Associate Staff (Approving Payments)

#### To Search for an Associate Tutor

Т

- :
- •
- •
- •

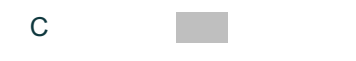

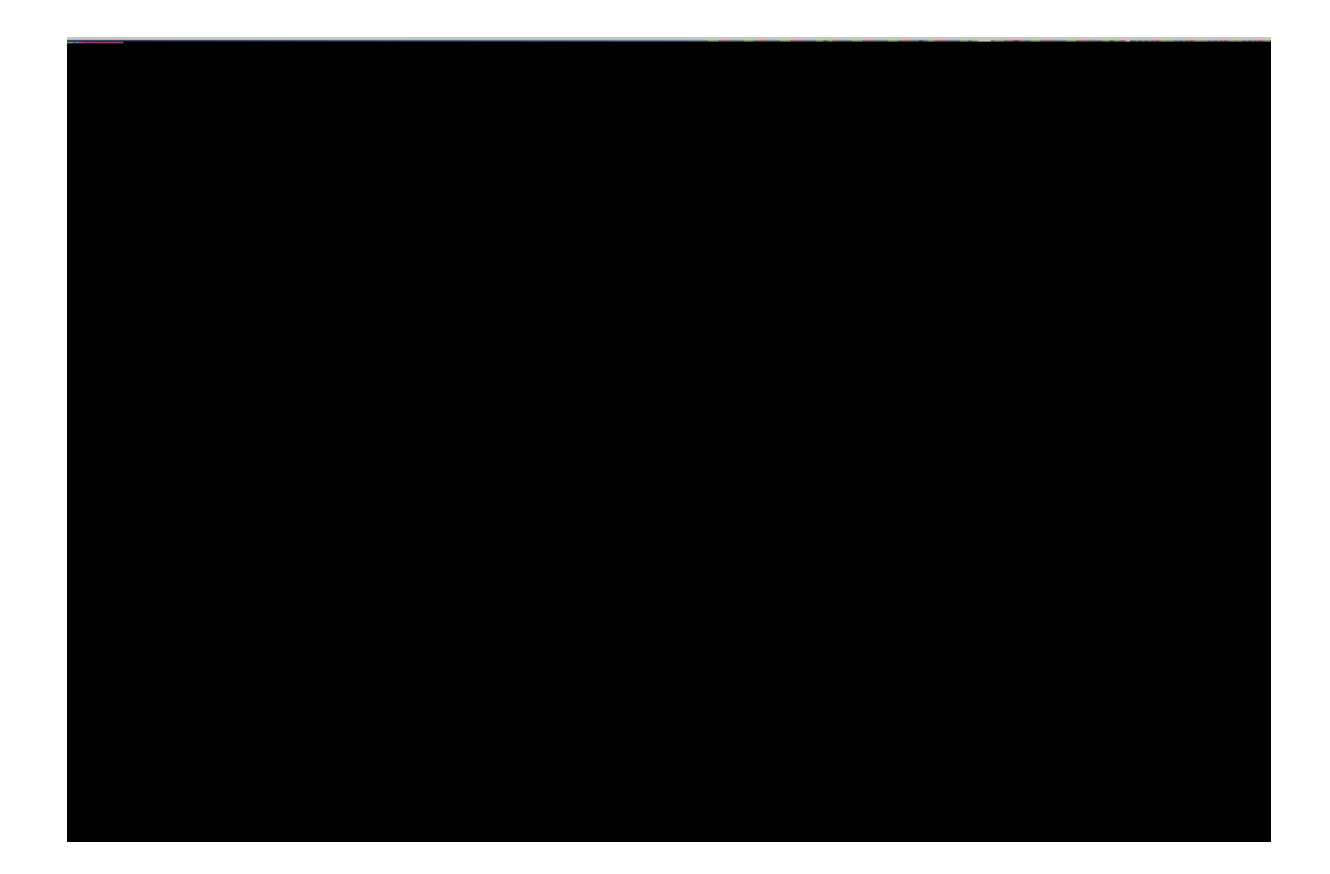

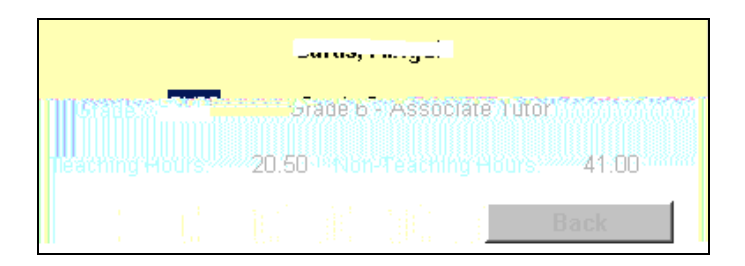

## Navigation

- C C C
- Е

## Approving Payments for Associate Tutors

- 'F ' 1. 2. A 3. E ,
- , E . I А
- 4. D Н Α
- 5. **NB**: I 15
  - .

### Viewing the Payment Summary

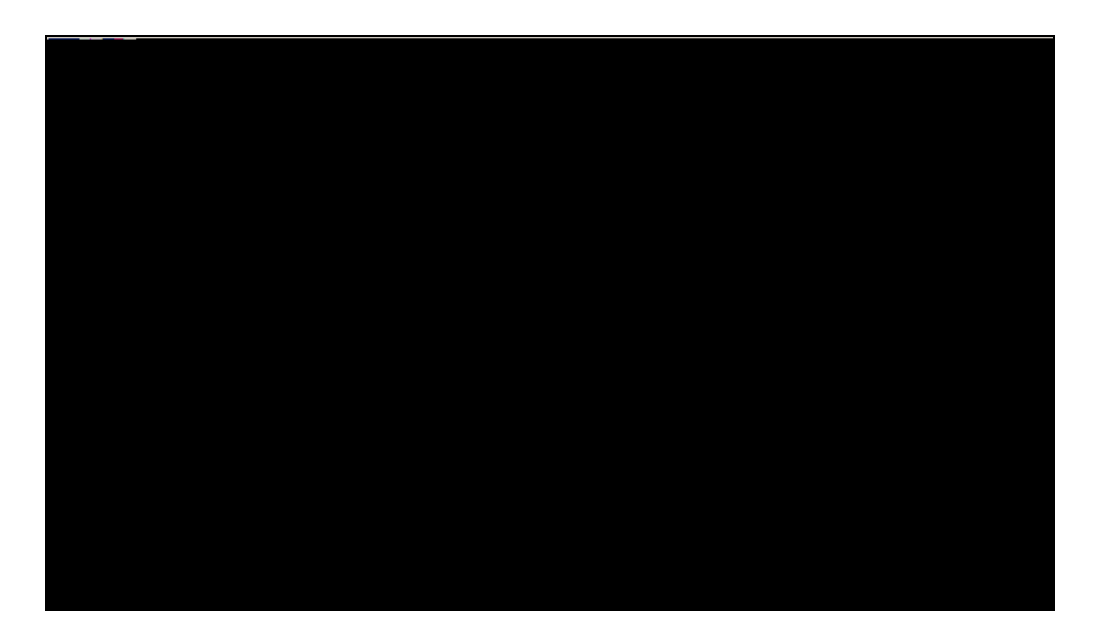

1.